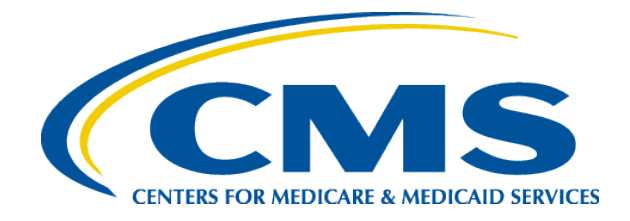

#### Helping Consumers Report a Life Event or Change in Circumstance

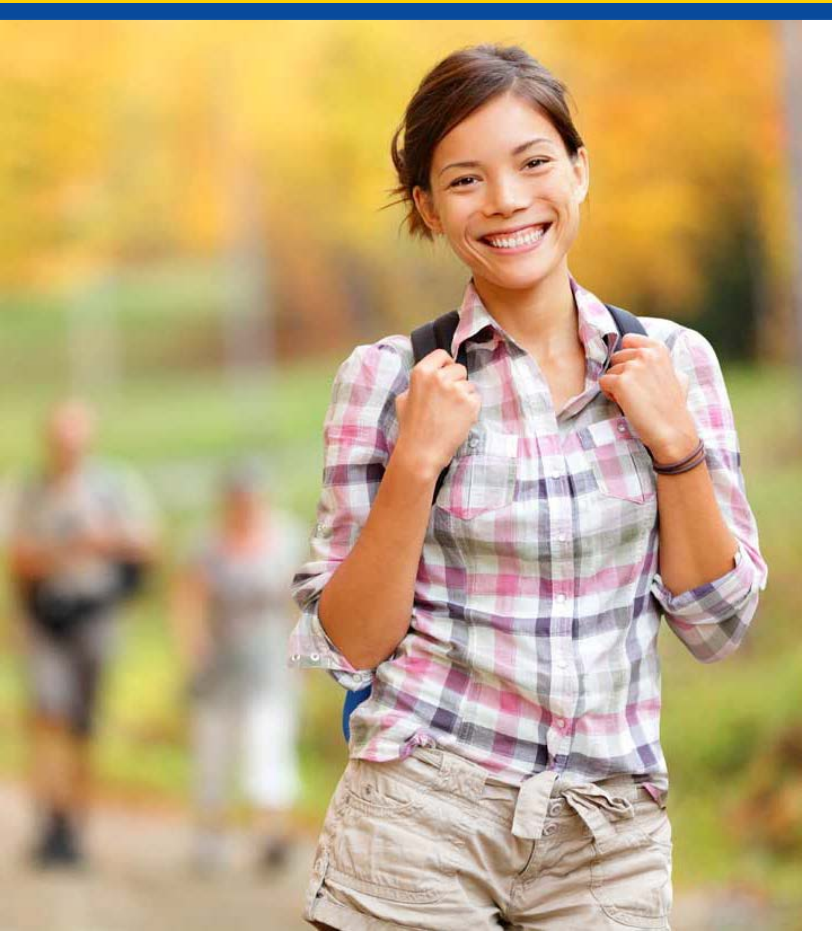

Center for Consumer Information and Insurance Oversight

*April 2, 2015* (Original presentation on February 7, 2014)

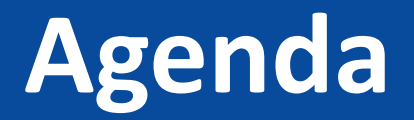

- I. Overview of Why to Report a Life Change
- II. How to Report a Life Change in the Application
- III. Next Steps and Assister Tips

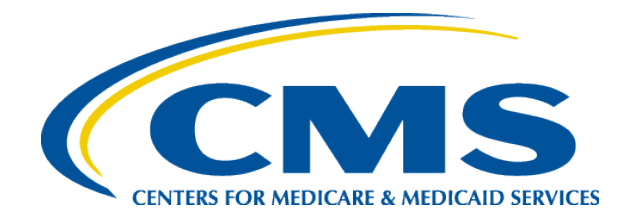

#### I. Overview of Why to Report a Life Change

#### Why Report a Life Change?

- Once you have Marketplace coverage, you **must** report certain life changes.
- This information may change the coverage or savings consumers are eligible for.
- Life changes can make a difference in the kind of coverage for which consumers qualify. If this is the case, consumers may be eligible for a Special Enrollment Period (SEP) to change plans outside of Open Enrollment.
- Changes can also make a difference in the amount of advance payments of the premium tax credit or cost-sharing reductions a consumer is eligible for and may impact the amount of premiums they pay.
- After consumers report changes to the Marketplace, they'll receive a notice explaining what they need to do next, like enroll in new coverage, or adjust their tax credit amounts.

# Reportable Changes to the Marketplace

- Type of Life Change/Change in Circumstance
- New person on the application (e.g., birth, marriage, adoption)
- Relocation to a new address
- Loss of access to other coverage (e.g., employer coverage)
- Release from incarceration
- Change in citizenship or immigration status
- Removal of a person from the application (e.g., death, divorce)
- Become incarcerated
- New access to other coverage (e.g., employer coverage, Medicare, Medicaid)
- Pregnancy
- Change in tax filing status/tax household composition
- Change in status as an American Indian/Alaska Native or tribal status
- Change in disability status
- Correction to name, date of birth (DOB), or Social Security number (SSN)
- Increase or decrease in income
- Communication preferences:
  - Email address
  - Phone number
  - Language preferences
  - Add or remove phone text alert
  - Mailing of paper notices

# When and How to Report a Life Change

- When changes occur, consumers should report them to the Marketplace as soon as possible.
- If these changes qualify consumers for a Special Enrollment Period to change plans, in most cases they have **60 days** from the life event to enroll in new coverage, or choose their same plan.
- Consumers can report these changes 2 ways:
  - <u>Online</u>: Consumers visit HealthCare.gov and log in to their Marketplace account (or create an account if they don't have one). Select their submitted application, then select "Report a life change" from the menu on the left.
  - <u>By phone</u>: Contact the Marketplace Call Center at 1-800-318-2596. TTY users should call 1-855-889-4325.

# The Importance of Reporting a Change in Income

- If consumers' income changes or they gain or lose a member of their household, consumers must come back to the Marketplace and report a life change and provide updated information. All consumers are required to update their Marketplace account within 30 days of changes regarding eligibility standards.
- Consumers who have an increase or decrease in income or gain or lose a household member could qualify for more or less savings than they're getting now. This could change the amount they pay in monthly premiums. Consumers could also qualify for Medicaid or CHIP coverage.
- If consumers don't report these changes, they could wind up having to pay back the difference when they file their federal tax return for the coverage year.

# After a Consumer Reports a Life Change

- After consumers report changes to the Marketplace, they'll get a new eligibility notice that will explain:
  - Whether they qualify for a Special Enrollment
     Period that allows them to change plans.
  - Whether they're eligible for lower costs based on their new income, household size, or other changed information.

#### **Special Enrollment Period Eligibility**

- If a consumer is eligible for a Special Enrollment Period:
  - The consumer will be able to shop for a different plan in the Marketplace. Consumers usually have 60 days from the date of the qualifying event to enroll in a new plan, or the consumer can remain in the same plan.
- Consumers that have a Special Enrollment Period, can change plans in two ways:
  - **Online:** Visit **HealthCare.gov** and log in to their Marketplace account
  - By phone: Contact the Marketplace Call Center at 1-800-318-2596. TTY users should call 1-855-889-4325.
- Consumers that are not eligible for a Special Enrollment Period, but the amount of advance premium tax credit they qualify for has changed:
  - Consumers can't change plans. But if their advance premium tax credit amount changes, they can choose to adjust the amount of tax credit to apply to their monthly premiums after they report their life change.

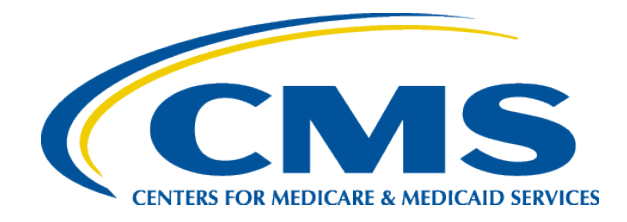

#### **II. How to Report a Life Change**

### Step 1: Consumers Report Changes From Within Their Accounts

 Consumers should visit HealthCare.gov and log in to their Marketplace account (or create an account if they don't have one). Select, "my applications & coverage" from the menu on the left

|                               | You have messages.                                                                                                    |  |  |
|-------------------------------|----------------------------------------------------------------------------------------------------|--|--|
| MY APPLICATIONS &<br>COVERAGE | Andre, what would you like to do?                                                                                                    |  |  |
| MY PROFILE                    |                                                                                                    |  |  |
| MESSAGES (2)                  | Get coverage for:                                                                                                    |  |  |
|                               | Select Year Select State APPLY OR RENEW                                                                                                    |  |  |
|                               | Don't see your state? Visit the website of your state-based Marketplace, or call the Marketplace Call Center at 1-800-318-2596 ເຫຼ (TTY:1-855-889-4325). <u>Find your State's website</u> . |  |  |
|                               | Your existing applications:                                                                                                    |  |  |
|                               | Tour existing applications.                                                                                                    |  |  |
|                               | 2015 Pennsylvania application for Status: Submitted                                                                                                    |  |  |

# Step 2: Select Report a Life Change to Report Changes

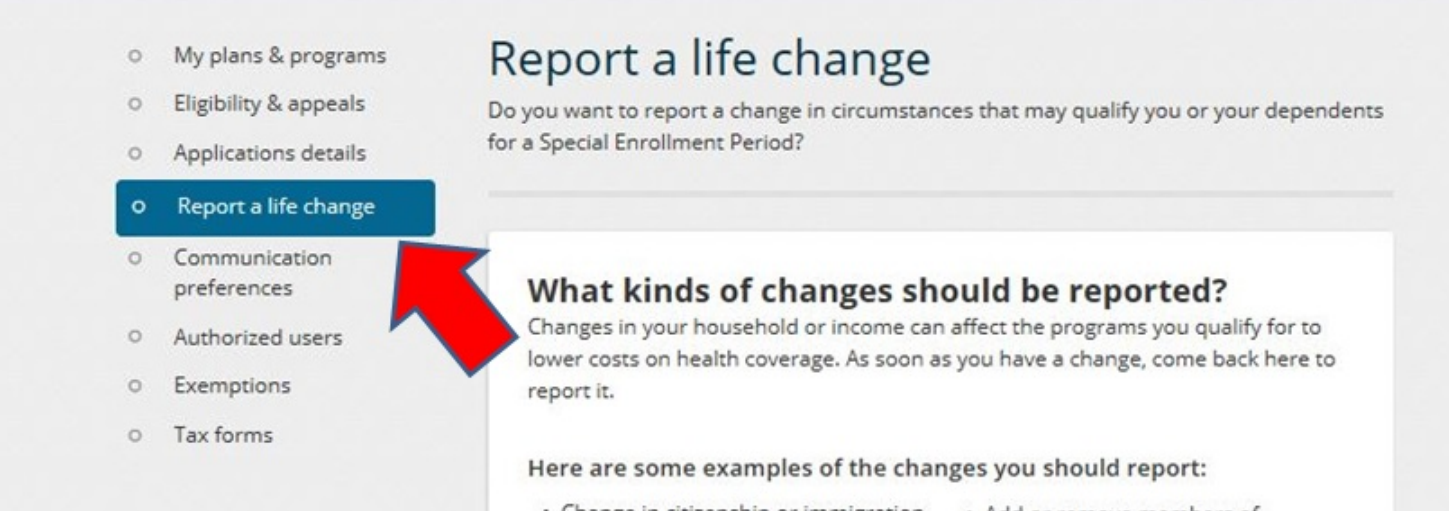

- Change in citizenship or immigration status
- Change status as American Indian/Alaska Native, or member of federally recognized tribe

**REPORT A LIFE CHANGE** 

- Add or remove members of household
- Marriage, birth or adoption
- Gain or loss of health coverage

# Step 3: Consumers See the Changes They Can Report

- Once Consumers have navigated to the "Report Change" functionality on their My Account, they will select the type of change they want to report.
- Please note: Consumers who only want to adjust their APTC amount should select "Change application information" and should continue to click through the application without making any changes unless necessary, until the consumer gets to the eligibility determination screen.

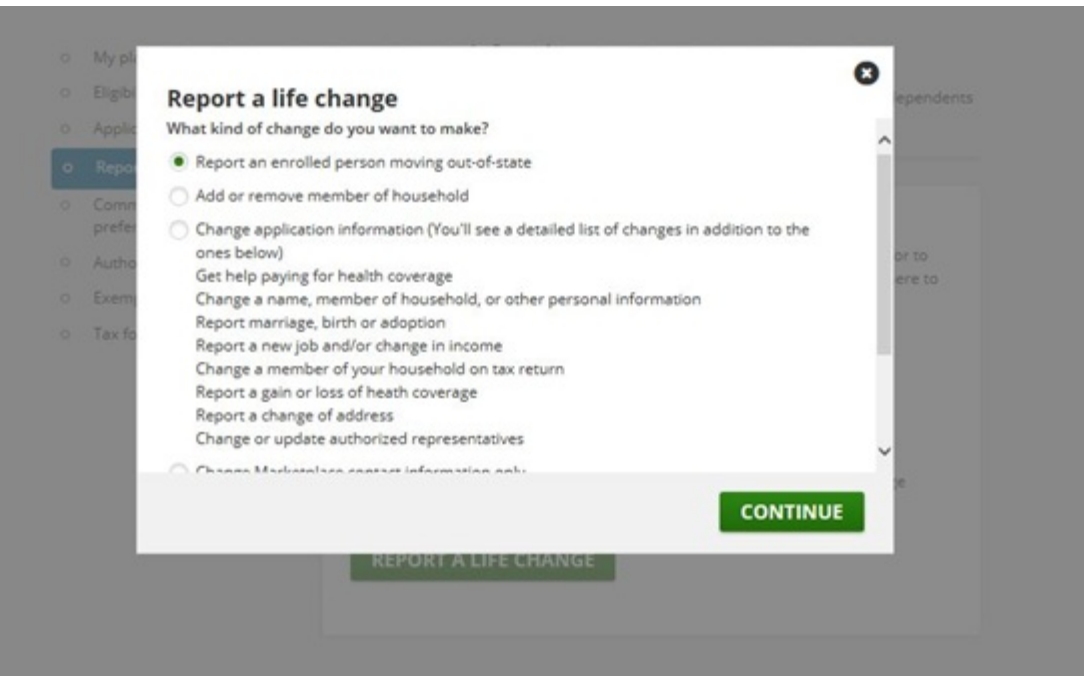

# Step 4: Detailed List of Reportable Life Changes

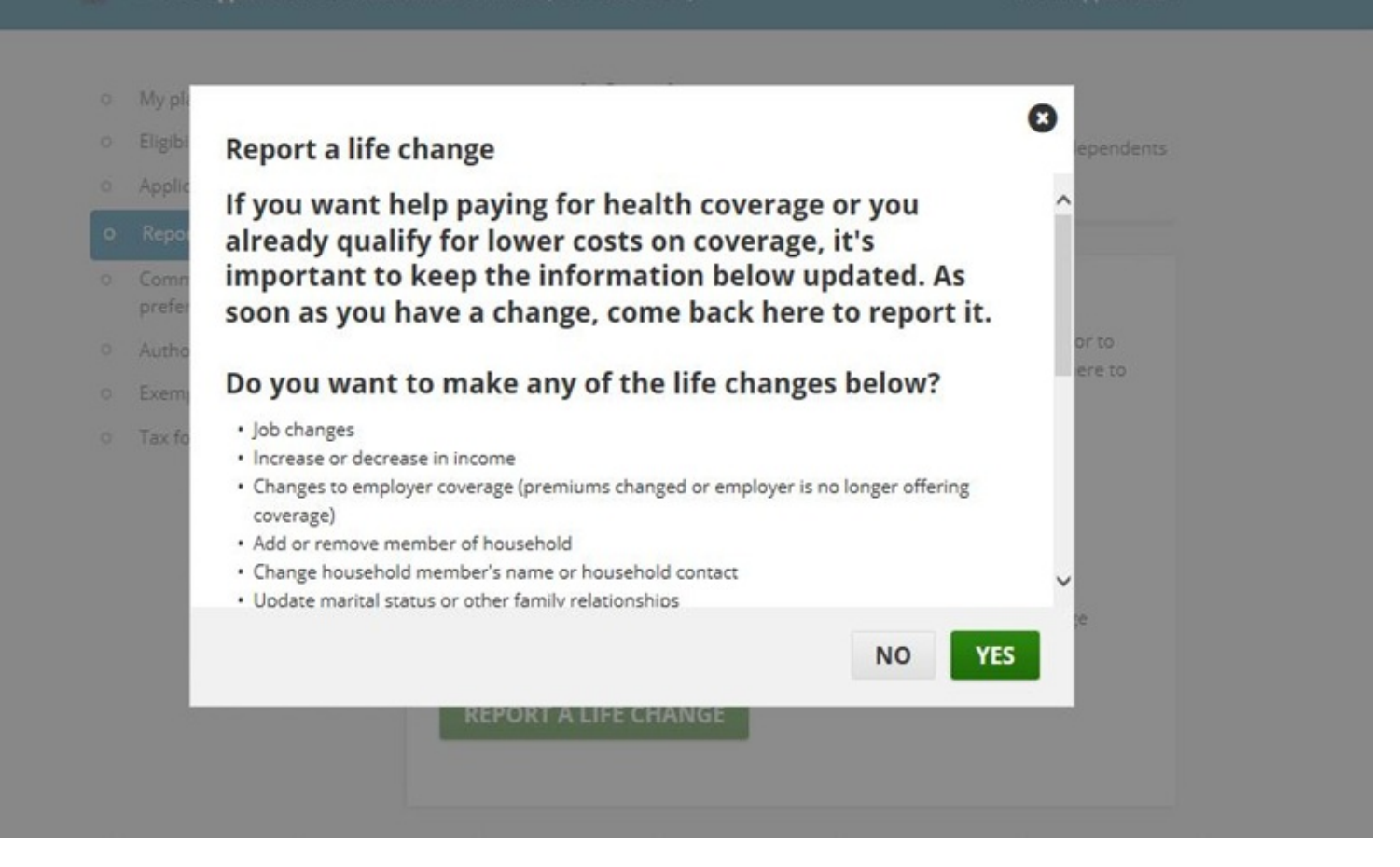

# Step 5: Additional Pop-ups on Reporting a Life Change

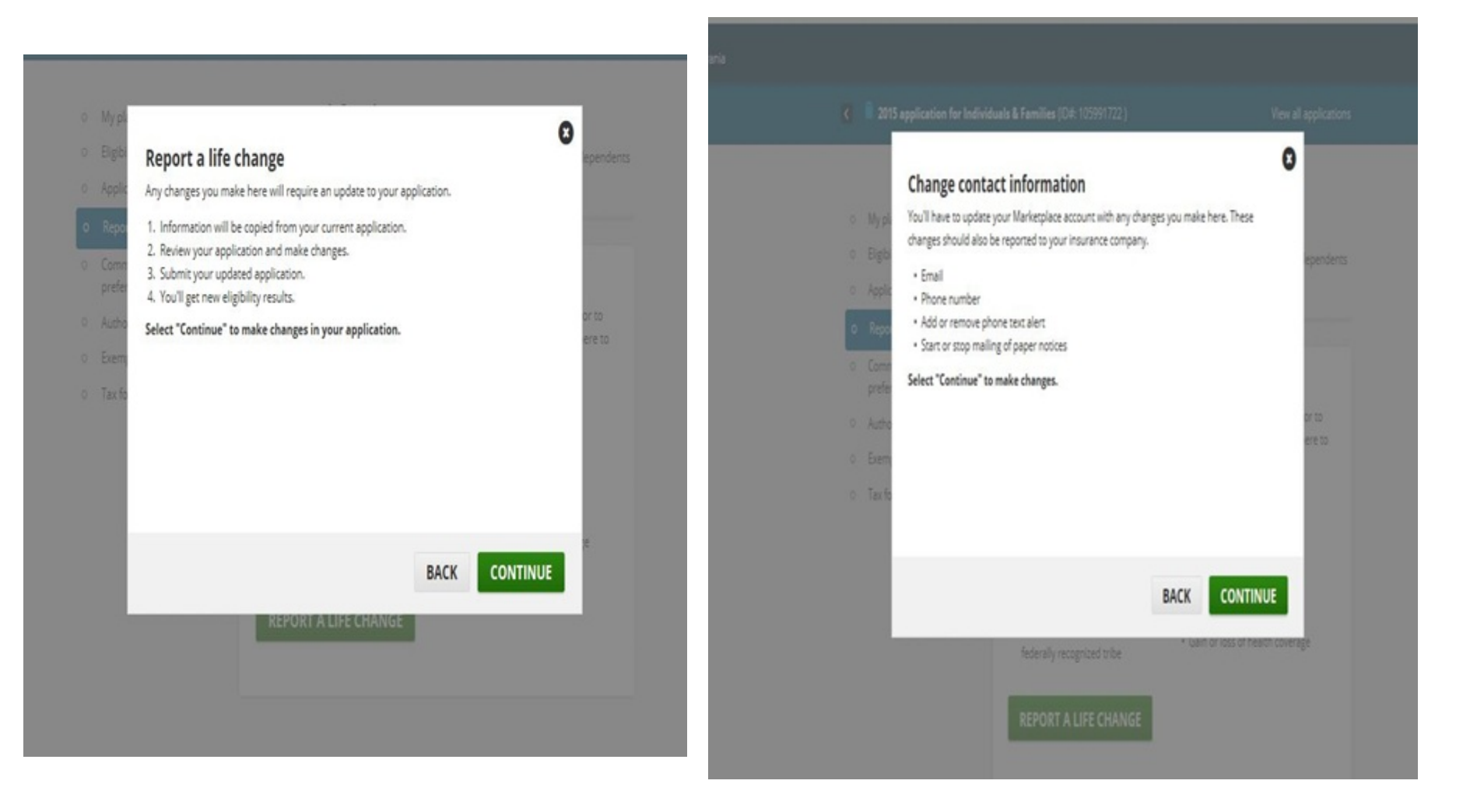

#### Step 6: Consumers Answer Questions that Determine Their Eligibility for an SEP, Ex. 1

- Consumers will then get access to their applications and can make edits.
- For example, in the "Additional Information" section, consumers can make changes that may make them eligible for a special enrollment period. In this screenshot, Andre is reporting that he and Bridget recently got married on March 15, 2015.

| FAMILY & HOUSEHOLD               |                                                      |
|----------------------------------|------------------------------------------------------|
|                                  | Did any of these people recently get married? option |
|                                  | Andre Hill                                           |
| INFORMATION                      | When the American Party and an end of the            |
| Andre Hill                       | when did Andre Hill get marriedr                     |
| <ul> <li>Bridget Hill</li> </ul> |                                                      |
| 3 Other questions                |                                                      |
| a DEVIEW & CICM                  | Bridget Hill                                         |
| C REVIEW & SIGN                  | When did Bridget Hill get married?                   |
|                                  | 03/15/2015                                           |
|                                  | MM/DD/YYY                                            |
|                                  | None of these people                                 |

# Step 6, cont'd: Consumers Answer Questions that Determine Their Eligibility for an SEP, Ex. 2

• Consumers can also report that they or someone on their application will be losing coverage within the next 60 days.

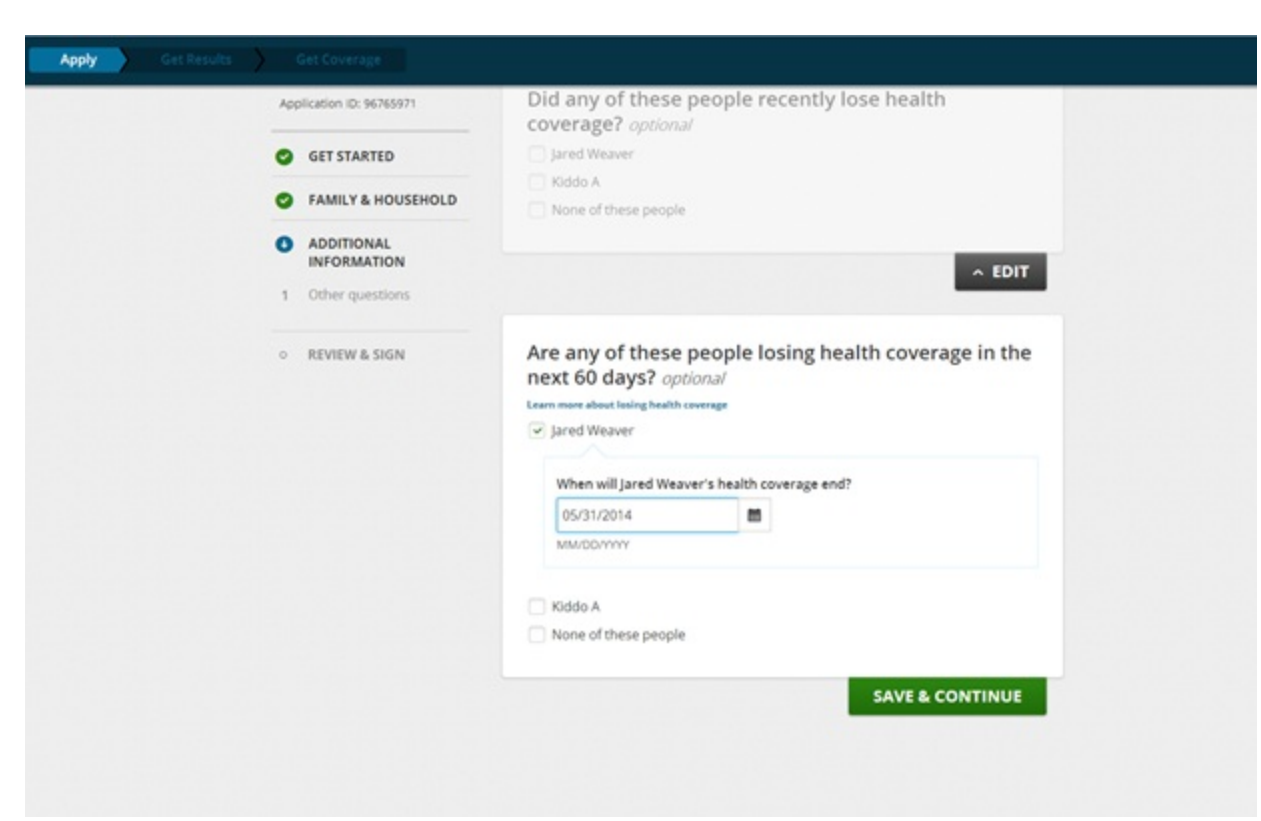

#### Changes to Communication Preferences

- Some changes don't affect your coverage or savings, but you still need to report them to the Marketplace (i.e. home address, email address, phone number)
- Note: Previously you had to report these changes to your insurance company and the Marketplace, but now you only have to report them the Marketplace, which will share the information with the insurance company.

| 8   | 2015 application for In                      | dividuals & Families (ID#: 105                        | 991722 )                                                             | View all applications |
|-----|----------------------------------------------|-------------------------------------------------------|----------------------------------------------------------------------|-----------------------|
| 0 1 | My plans & programs<br>Eligibility & appeals | Communica<br>All fields are required unle             | ation preferences<br>ss they're marked optional.                     |                       |
| 0 / | Applications details<br>Report a life change | You can make changes to<br>this screen was taken from | the way you get Marketplace information. To<br>n your application.   | he information on     |
| •   | Communication<br>preferences                 |                                                       |                                                                      |                       |
| 0   | Authorized users<br>Exemptions               | Email address                                         | bahtester1065@gmail.com                                              | EDIT                  |
| 0 1 | Tax forms                                    | Phone number                                          | 517-371-5887 to                                                      | EDIT                  |
|     |                                              | Second phone number                                   | er                                                                   | ADD                   |
|     |                                              | Notifications                                         | <ul> <li>Email</li> <li>Text messages to 517-371-5887 (p)</li> </ul> | EDIT                  |
|     |                                              | Notices                                               | HealthCare.gov Message Center                                        | EDIT                  |

#### Step 7: Consumers Review Eligibility Results

• Once consumers complete their application (sign and re-submit), their eligibility results will be automatically generated. Consumers can view their Eligibility Results, and then can continue to enroll in a plan.

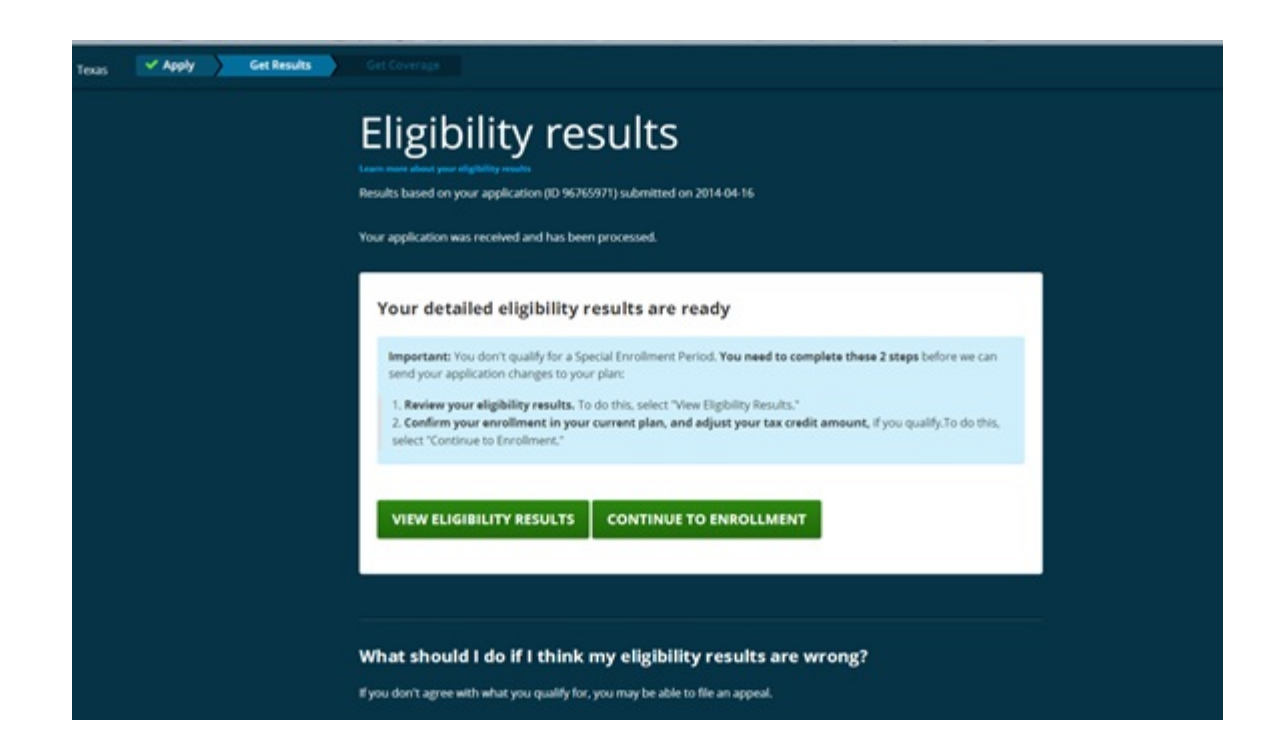

#### **Eligibility Results**

#### Dear Andre:

Thank you for reporting a change in circumstance to the Marketplace.

#### What are the results of my application?

Review the table below with your eligibility results.

| Family Member(s) | Results                                                                                                    | Next Steps                            |
|------------------|----------------------------------------------------------------------------------------------------|---------------------------------------|
| Andre Hill       | <ul> <li>Eligible for a special enrollment period</li> </ul>                                                                                                    |                                       |
| Andre Hill       | <ul> <li>Eligible to purchase health coverage through<br/>the Marketplace, but more information is<br/>needed</li> <li>Eligible for a tax credit (\$65.00 each month,<br/>which is \$780.00 for the year), but more<br/>information is needed</li> </ul> | Send the Marketplace more information |
| Bridget Hill     | Eligible for a special enrollment period                                                                                                    |                                       |
| Bridget Hill     | <ul> <li>Eligible to purchase health coverage through<br/>the Marketplace, but more information is<br/>needed</li> <li>Eligible for a tax credit (\$65.00 each month,<br/>which is \$780.00 for the year), but more<br/>information is needed</li> </ul> | Send the Marketplace more information |

If you have questions: Go to HealthCare.gov/marketplace. Or, call 1-800-318-2596. TTY users should call 1-855-889-4325. The call is free. You can also find out how to talk to someone in person, online or through the help line.

## Consumers Ineligible for an SEP Continue to Enrollment

- Enrolled consumers who have updated their information can confirm their current coverage if they are not eligible for an SEP.
- Please note that consumers should ensure that they have selected a new plan or continued to confirm their current coverage after updating their information before logging out of their account. Consumers that log out after receiving their new eligibility results have not completed the enrollment process.

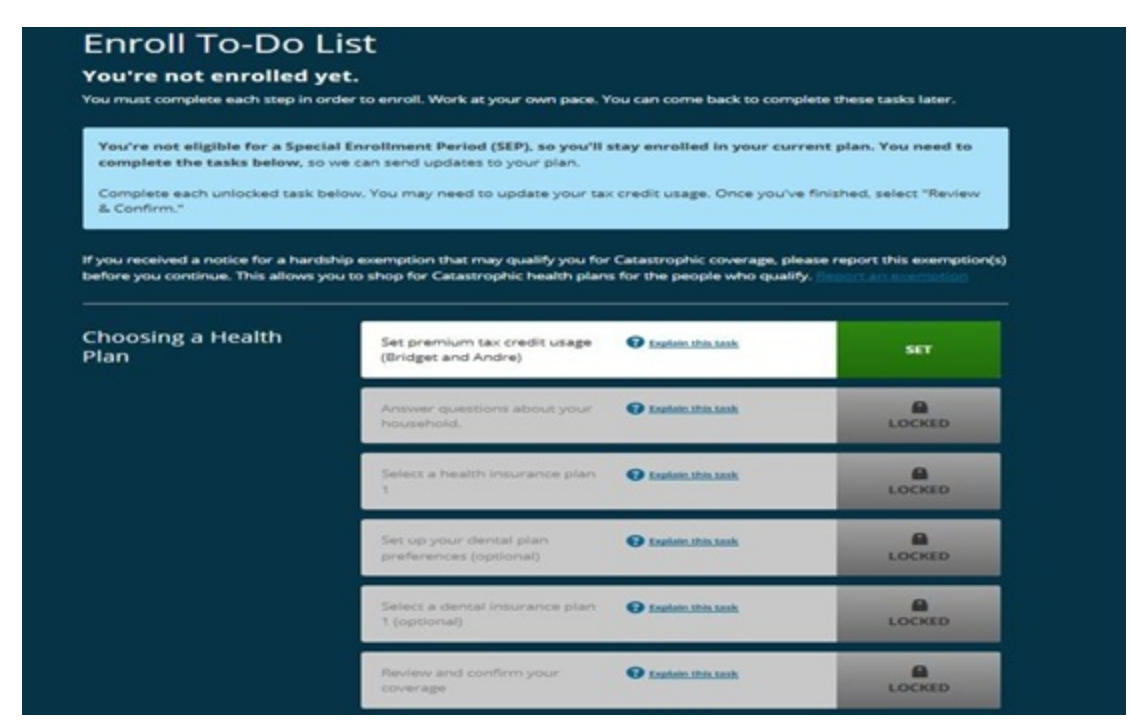

#### Adjusting the Amount of APTC

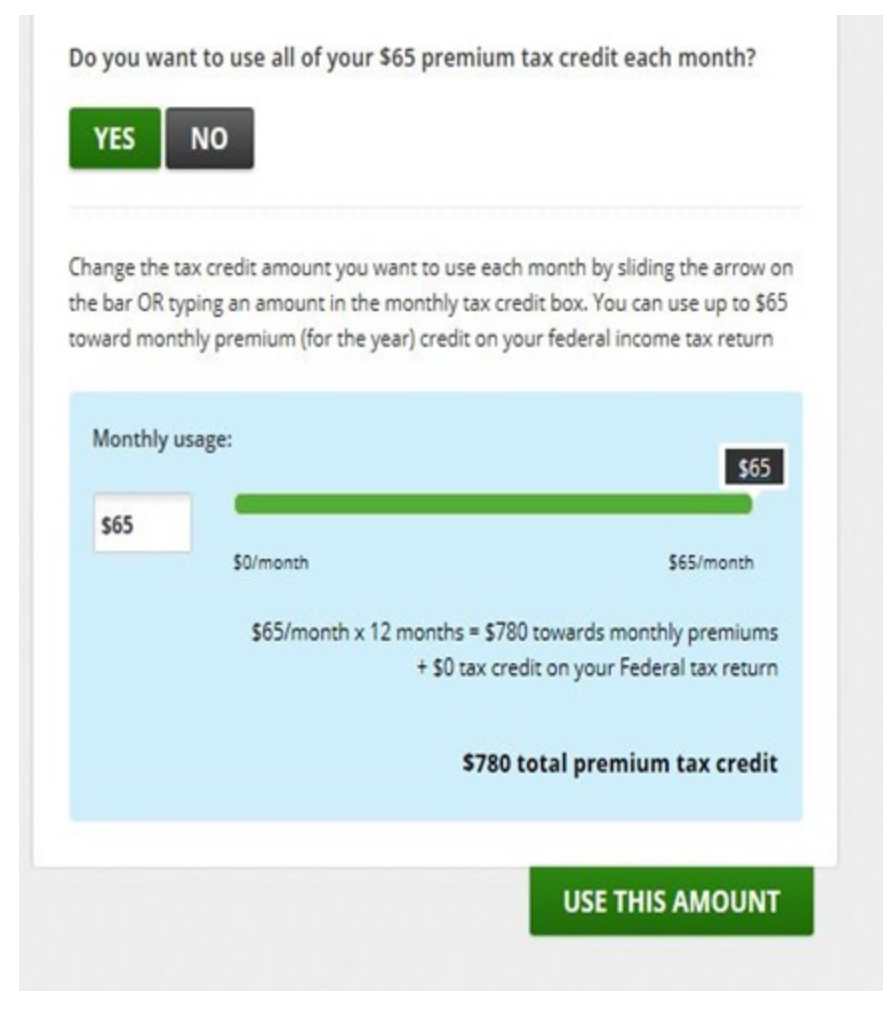

- Reminder: Consumers who only want to adjust their APTC amount after they have submitted their application should continue to click through the application without making any changes unless necessary. Once the consumer gets to the eligibility determination screen, gets their eligibility determination and then selects the "Set premium tax credit usage" option on the "Enroll To-Do List" page, the consumer will get to the screen above where he or she can adjust the APTC amount.
- Also note that regular coverage effective dates apply. For example, if a consumer changes the APTC amount between January 1, 2015 and January 15, 2015, the new APTC will be effective on February 1, 2015. If a consumer changes the APTC amount between January 16, 2015 and January 30, 2015, the new APTC will be effective on March 1, 2015.

# **Consumers Eligible for an SEP Continue on to Plan Compare**

• If consumers are eligible for a SEP, they can select from all QHPs available in their service area.

| ✓ Application | Enrol                                              |                                                                                                    |                                      |                                     |                                                                                                 | 0 1       |
|---------------|----------------------------------------------------|----------------------------------------------------------------------------------------------------|--------------------------------------|-------------------------------------|-------------------------------------------------------------------------------------------------|-----------|
| 8             | Select a health plan for<br>Group 0                | Eligible Plans                                                                                                    | Saved Plans                          | 0 🔺 Con                             | npare plans                                                                                     |           |
|               | All health plans (6)                               | If you confirm yo 03/01/2014.                                                                                                    | our plan today,                      | your coverage start                 | date will be                                                                                    |           |
|               | Bronze Plan (1)                                    |                                                                                                    |                                      |                                     |                                                                                                 |           |
|               | Silver Plans (2)                                   | 6 health pl                                                                                                    | ans sor                              | t by •                              |                                                                                                 |           |
|               | Gold Plans (2)                                     | Blue Cross and Blue Shield          Acompare           DITA        of Alabama Blue Saver          Save           Save        Bronze          Save           Save |                                      | mpare DETAILS                       |                                                                                                 |           |
|               | Platinum Plan (1)                                  |                                                                                                    |                                      | ENROLL                              |                                                                                                 |           |
|               | What do these mean?                                | Plan ID: 46944AL04600<br>PPO Bronze<br>National provider n                                                                                                    | on<br>etwork                         |                                     |                                                                                                 |           |
|               | 3 things to know about<br>Marketplace health plans | Monthly premium<br>\$487.91/mo.                                                                                                    | Deductible<br>\$6,350<br>group total | Out-of-pocket<br>maximum<br>\$6,350 | Copayments /<br>Colinsurance<br>No Charge After<br>Deductible Primary doctor<br>No Charge After |           |
|               | Learn more about the terms on this page            |                                                                                                    |                                      |                                     | Deductible Specialist<br>doctor<br>\$20 Generic prescription                                    |           |
|               | Narrow your results:                               | Show more +                                                                                                    | 00                                   | ental: Child                        | Plan Brochure     Summary of Benefits     Provider directory                                    |           |
|               | COSTS 3                                            |                                                                                                    |                                      |                                     |                                                                                                 |           |
|               | Cost-sharing<br>reduction plans                    | Blue Cross an<br>of Alabama B                                                                                                    | nd Blue Sh<br>Blue Value             | nield 🗆 🔺 🙃                         | re DETAILS                                                                                      | Live Chat |

# Consumers Eligible for an SEP Confirm Plan Choice

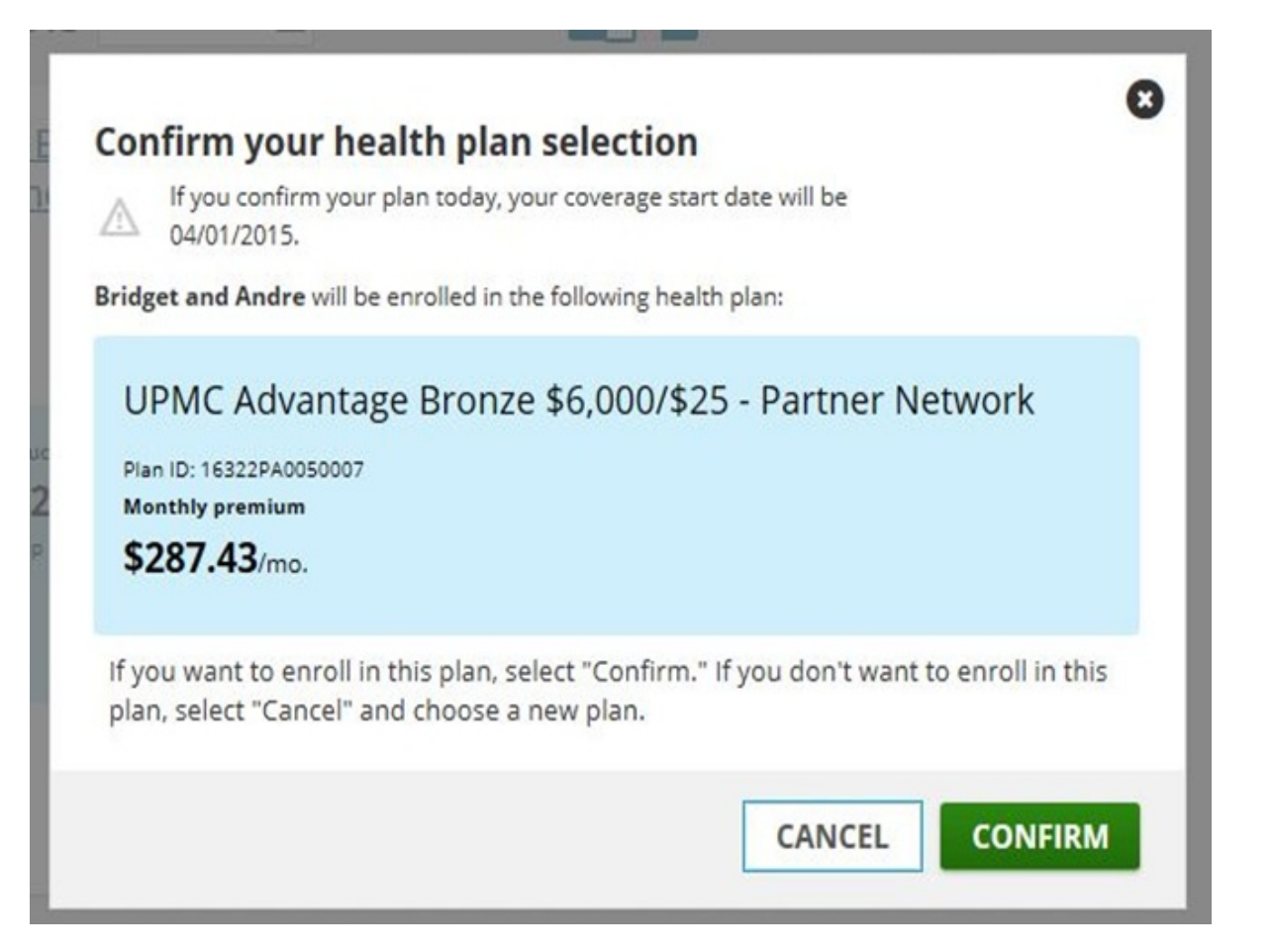

### Consumers Ineligible for an SEP Confirm Current Plan Choice

| lts Enroll       |                                                                   |                                                   |          |
|------------------|-------------------------------------------------------------------|---------------------------------------------------|----------|
| K 📄 Review & Con | firm                                                              |                                                   |          |
| 0                | <b>Confirm your plan c</b><br>You must confirm your plan          | <b>hoices</b><br>to choices below in order to enr | oll.     |
|                  | P <del>lan ID: 93602740460006</del><br>Health plan for<br>Kiddo A | Health plan monthly premium                       | \$145.04 |
|                  | Estimated effective date<br>05/01/2014                            |                                                   |          |
|                  | Тс                                                                | otal \$145.04                                     |          |
|                  |                                                                   | CON                                               | IFIRM    |

#### **Review and Confirm Plan**

#### **Enroll To-Do List** You're not enrolled yet. You must complete each step in order to enroll. Work at your own pace. You can come back to complete these tasks later. You're eligible for a Special Enrollment Period (SEP). You need to complete the tasks below before your SEP ends to get coverage. You can find your SEP dates in your "Eligibility Results." Complete each unlocked task below. Once you've finished, select "Review & Confirm." If you received a notice for a hardship exemption that may qualify you for Catastrophic coverage, please report this exemption(s) before you continue. This allows you to shop for Catastrophic health plans for the people who qualify. **Choosing a Health** ~ Set premium tax credit usage (Bridget and Andre) CHANGE Plan ~ Answer questions about your household. CHANGE Select a health insurance plan 1 (Bridget and Andre) ~ CHANGE Set up your dental plan BExplain this task SET preferences (optional) 2 Explain this task Review and confirm your SET coverage

#### **Confirm Tax Credits and Plan**

#### You've chosen how much of your premium tax credit to use each month.

As you compare plans, the amount of your tax credit will be applied to the monthly premium of each plan.

You may get up to **\$0** as a credit on your federal income tax return at the end of the year. This amount is based on a 12-month coverage year starting in January. But the amount you may get depends on when you enroll. For example, if you enroll in September, the amount of tax credit you may get will be based on 4 months (September-December), instead of 12 months.

After you file your federal tax return, you'll find out if you might get money back based on the actual amount of tax credit you qualified for, and how much of the credit you used. If you didn't use all of the tax credit you qualified for, you may get money back. If you used more tax credit than you qualified for, you may owe money.

If you have income or family size changes, report them to the Marketplace as soon as possible, because life changes can affect your tax credit eligibility status. To report changes, come back to HealthCare.gov and log in to your Marketplace account.

#### CONFIRM YOUR TAX CREDIT AMOUNT

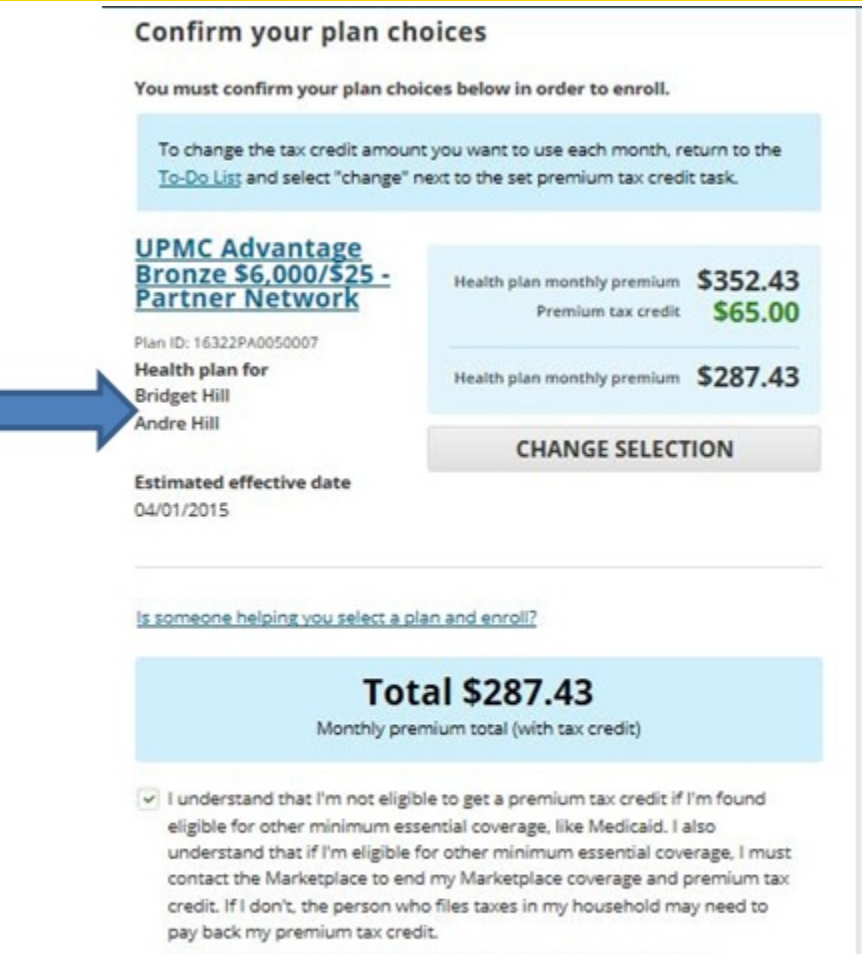

A To continue, check the box to confirm that you've read the statement above.

#### **Paying for Your Health Plan**

 Once consumers have confirmed their advance payment of the premium tax credit amounts, they will pay for the plan. When a consumers clicks "Pay for Health Plan", they will be taken to the health insurance company's website.

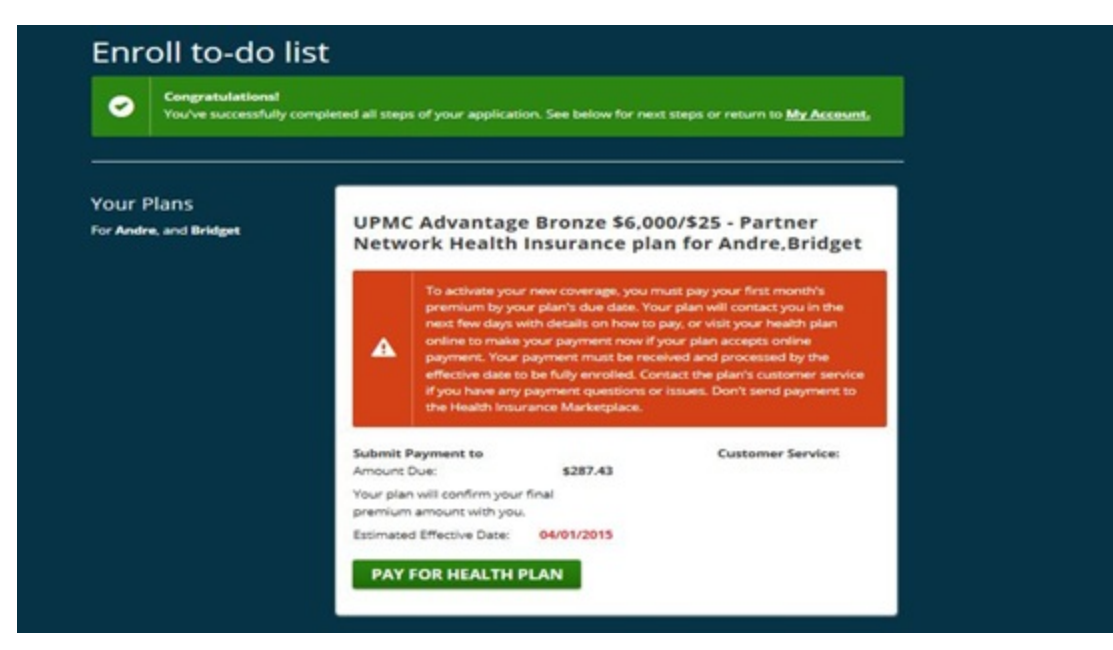

#### **Consumers Can See Their Existing and Past Enrollments Under My Plans and Programs**

| IthCare.gov |                                                                                                    | Learn Get Insurance                                                                                                    |                                                                                                    | SUSAN 👗 🖈 Logout Español |
|-------------|----------------------------------------------------------------------------------------------------|----------------------------------------------------------------------------------------------------|----------------------------------------------------------------------------------------------------|--------------------------|
| Alabama     |                                                                                                    |                                                                                                    |                                                                                                    | 😗 HELP                   |
|             | 2014 application for Indiv                                                                                                    | riduals & Families (ID#: 95870455 )                                                                                                    | View all applications                                                                                     |                          |
|             | <ul> <li>My plans &amp; programs</li> <li>Eligibility &amp; appeals</li> <li>Applications details</li> <li>Report a life change</li> <li>Communication<br/>preferences</li> <li>Authorized users</li> </ul> | MY COVERAGE         Maplans & programs         Bue Cross and Blue Shield of         Jabama Blue Saver Bronze         SUSAN         Bataus: Initial enrollment         Bue Cross and Blue Shield of         Jabama Blue Saver Bronze         SUSAN         Bataus: Initial enrollment         Program Blue Saver Bronze         SUSAN         Bataus: Terminated         PAY DOUR FIRST PREMIUM         Need to remove your application if the         You may need to remove this application if the         You from editing, completing, or submitting to         Bank application. Learn more before remover | ?<br>ere were errors or issues that stopped<br>.Then you can start over with a new,<br>gthis application. | line Chat                |

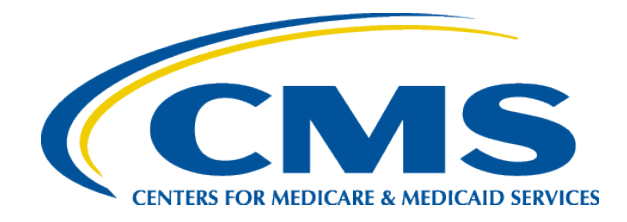

#### **III. Next Steps and Resources**

#### **Reminder: Coverage Effective Dates**

| SEP Event                                                              | QHP Effective Date                                                                                                    |
|------------------------------------------------------------------------|----------------------------------------------------------------------------------------------------|
| Loss of coverage                                                       | If loss of coverage is in the past, 1 <sup>st</sup> of the month following QHP selection. If loss is in the future, 1 <sup>st</sup> of the month following the loss of coverage |
| Marriage                                                               | 1 <sup>st</sup> of the next month following plan selection                                                                                                    |
| Denial of Medicaid or CHIP                                             | 1 <sup>st</sup> of the next month following plan selection                                                                                                    |
| Birth, Adoption, Foster Care                                           | Date of birth, adoption, placement for adoption or placement in foster care                                                                                                    |
| Gaining lawfully present status                                        | Within 1 <sup>st</sup> 15 days of the month: 1 <sup>st</sup> of the month<br>On or after 16 <sup>th</sup> of the month: 1 <sup>st</sup> of the month after next                 |
| Newly eligible or ineligible for APTC, change in cost share reductions | Within 1 <sup>st</sup> 15 days of the month: 1 <sup>st</sup> of the month<br>On or after 16 <sup>th</sup> of the month: 1 <sup>st</sup> of the month after next                 |
| Moving & Incarceration Release                                         | Within 1 <sup>st</sup> 15 days of the month: 1 <sup>st</sup> of the month<br>On or after 16 <sup>th</sup> of the month: 1 <sup>st</sup> of the month after next                 |
| Native American status                                                 | Within 1 <sup>st</sup> 15 days of the month: 1 <sup>st</sup> of the month<br>On or after 16 <sup>th</sup> of the month: 1 <sup>st</sup> of the month after next                 |

# Assister Tip: Reporting Income Changes and Taxes

• Tip: If at the end of the year you've taken more advance payments of the premium tax credit than you're eligible for based on your final 2015 income, you may have to pay money back when you file your federal income tax return. That's why it's important to report income changes as soon as they happen, and to adjust the amount of tax credit you take in advance.

# Assister Tip: Income Data Matching Issues

 Consumers whose expected annual household income changes during the year should report this change to the Marketplace by returning to their application and entering a "change in circumstance." This may help consumers avoid receiving an incorrect amount of financial assistance or having an income data matching issue.

#### **For More Information**

- Reporting a Life Change: <u>https://www.healthcare.gov/how-do-i-report-life-changes-to-the-marketplace/</u>
  - Fact Sheet: <u>https://marketplace.cms.gov/outreach-and-education/report-life-changes.pdf</u>
  - Post Card: <u>https://marketplace.cms.gov/outreach-and-education/report-changes-postcard.pdf</u>
  - Helping New Parents and their Children Enroll: <u>https://marketplace.cms.gov/technical-assistance-resources/helping-new-parents-enroll.pdf</u>
  - Tips for Assisting Young Adults: <u>https://marketplace.cms.gov/technical-assistance-resources/assisting-young-adults.pdf</u>
  - Tips for Assisting Consumers who are Losing Employer-Sponsored Coverage: <u>https://marketplace.cms.gov/technical-assistance-resources/assisting-consumers-losing-coverage.pdf</u>
- Qualifying for an SEP: <u>https://www.healthcare.gov/coverage-outside-open-enrollment/special-enrollment-period/</u>
- Tax Information: <u>https://www.healthcare.gov/taxes/how-coverage-affects-taxes/</u>
- Terminating Coverage: <u>https://marketplace.cms.gov/technical-assistance-resources/12-12-14-select-different-cancel-terminate-plan-presentation-final-12-12-14v3\_for508.pdf</u>

#### Disclaimer

Please note that the information included in this presentation is solely illustrative. Several slides contain screenshots with names and/or specific issuers/plans. The purpose of these screenshots are to provide examples. Names presented are made up and issuer/plan names displayed were selected at random. These examples do not include personally identifiable information and are not an endorsement of specific issuers/plans.